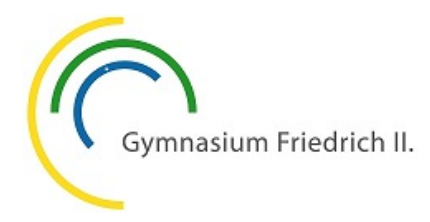

Als Schülerin bzw. Schüler am Gymnasium Friedrich II. hast du **zwei Möglichkeiten**, mit Lehrerinnen und Lehrern in Kontakt zu treten. Neben der Möglichkeit, **Emails** zu schreiben kann auch der **IServ Messenger** genutzt werden.

Der IServ Messenger kann am Computer über einen Webbrowser (Firefox, Chrome, Internet Explorer, Safari) oder über ein mobiles Endgerät verwendet werden.

## **IServ Messenger am Computer**

Melde dich mit deinem Benutzernamen und Passwort bei WebUntis an<sup>1</sup>.

Klicke nach der Anmeldung im linken Rand auf "IServ Messenger" und anschließend auf "Applikation öffnen".

| Login                                                          |  |  |  |  |  |  |
|----------------------------------------------------------------|--|--|--|--|--|--|
| <b>Gymnasium Friedrich II.</b><br>D-73547,Auf dem Schäfersfeld |  |  |  |  |  |  |
| Schule wechseln                                                |  |  |  |  |  |  |
| Benutzer                                                       |  |  |  |  |  |  |
| Passwort                                                       |  |  |  |  |  |  |
| Login                                                          |  |  |  |  |  |  |
| Passwort vergessen?                                            |  |  |  |  |  |  |

| 2.1          | WebUntis<br>Gymnasium Friedrich II. |                                                                                      |
|--------------|-------------------------------------|--------------------------------------------------------------------------------------|
| 88           | Heute                               | Klicken Sie auf den Button, um IServ Messenger in einem neuen Browser-Tab zu öffnen. |
| EZ           | Übersicht                           | Applikation öffnen                                                                   |
|              | Mitteilungen                        |                                                                                      |
| 5            | Mein Stundenplan                    |                                                                                      |
| <sup>∞</sup> | Dienste                             |                                                                                      |
| 000          | IServ Messenger                     |                                                                                      |

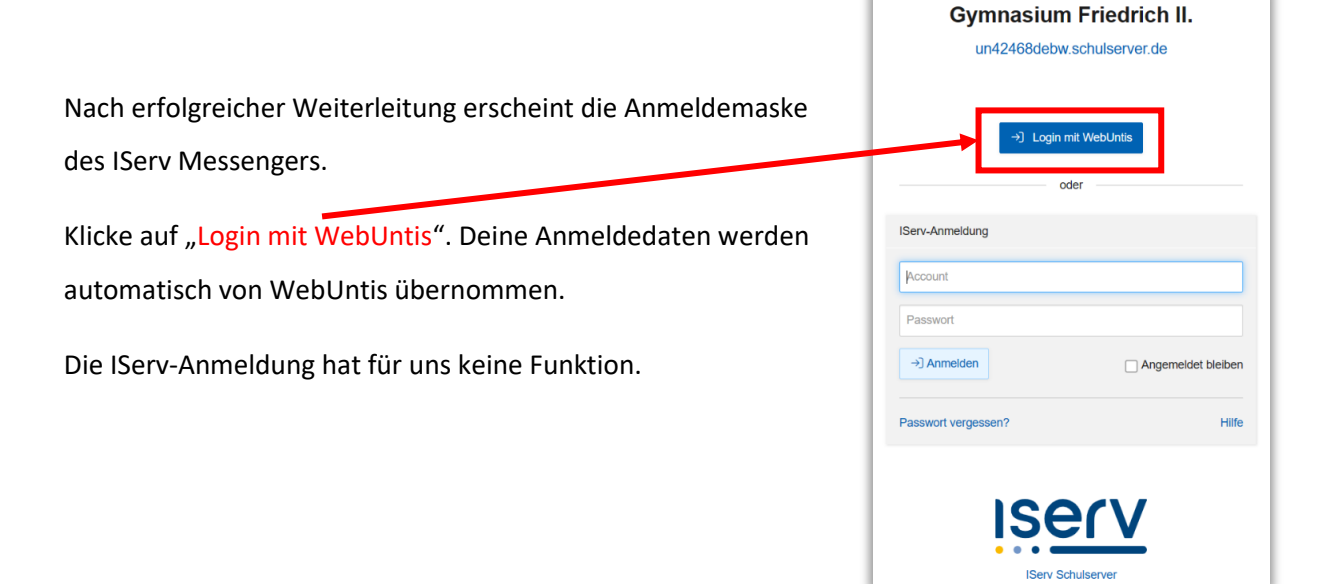

<sup>&</sup>lt;sup>1</sup> Benutzername und Passwort entsprechen deinen Anmeldedaten am Schulcomputer. Wenn du dein Passwort in der Schule änderst, so ändert sich auch das Passwort zur Anmeldung bei WebUntis.

| Raum           | Raumnamen filtern                                                                                                    |                                                       |
|----------------|----------------------------------------------------------------------------------------------------|-------------------------------------------------------|
| MA<br>FZ<br>K7 | Source         Source         Source< | 14:16<br>jen um<br>14:14<br>n auf<br>14:12<br>heel ei |
| Archiv         | Archiviert: ~                                                                                                    |                                                       |
| E7             | 器 Englisch 7a<br>ch: Ja                                                                                                    | 14:24                                                 |

1 In der linken Spalte erscheinen alle Räume, in denen du eingeschrieben bist.
Räume aus dem vorherigen
Schuljahr, kannst

du über die Rauminformation ③ verlassen. Aktuelle Gruppen nicht.

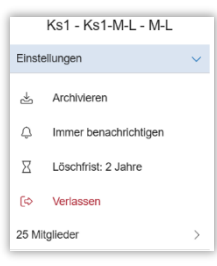

2 Über das Drei-Punkte-Menü kannst du einem Benutzer eine Nachricht schreiben.

| Raum                        | Neue Konversation × |           |  |                                                 |
|-----------------------------|---------------------|-----------|--|-------------------------------------------------|
| ② Direktnachricht erstellen |                     |           |  | Fr. bzw. Hr. nicht                              |
| Andere                      | <br>Benutzer *      | Fr. Grau  |  | vergessen, sonst werden<br>die Lehrkräfte nicht |
| ☆ Lesezeichen               |                     | FG Lehrer |  | angezeigt.                                      |
| Einstellungen               |                     |           |  |                                                 |

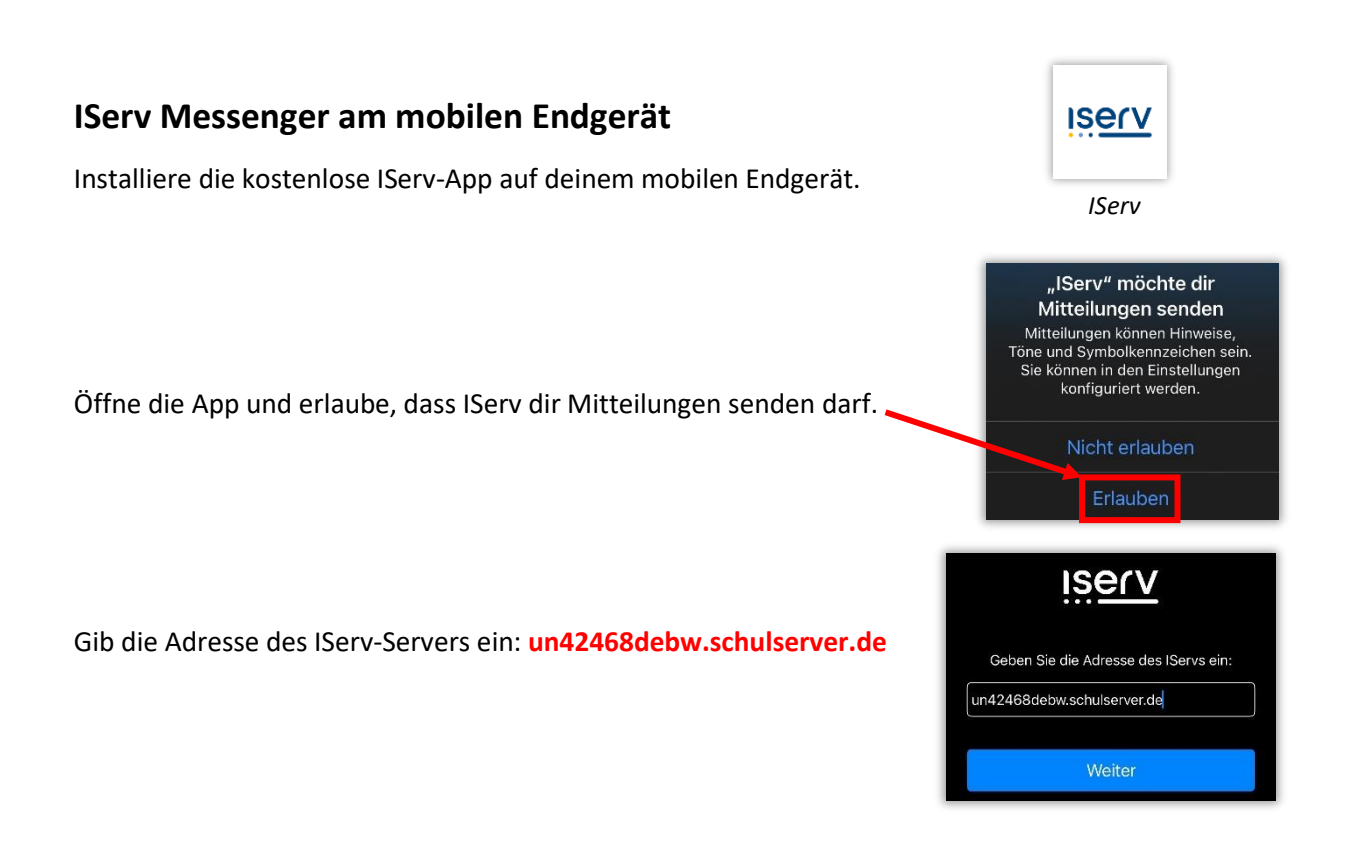

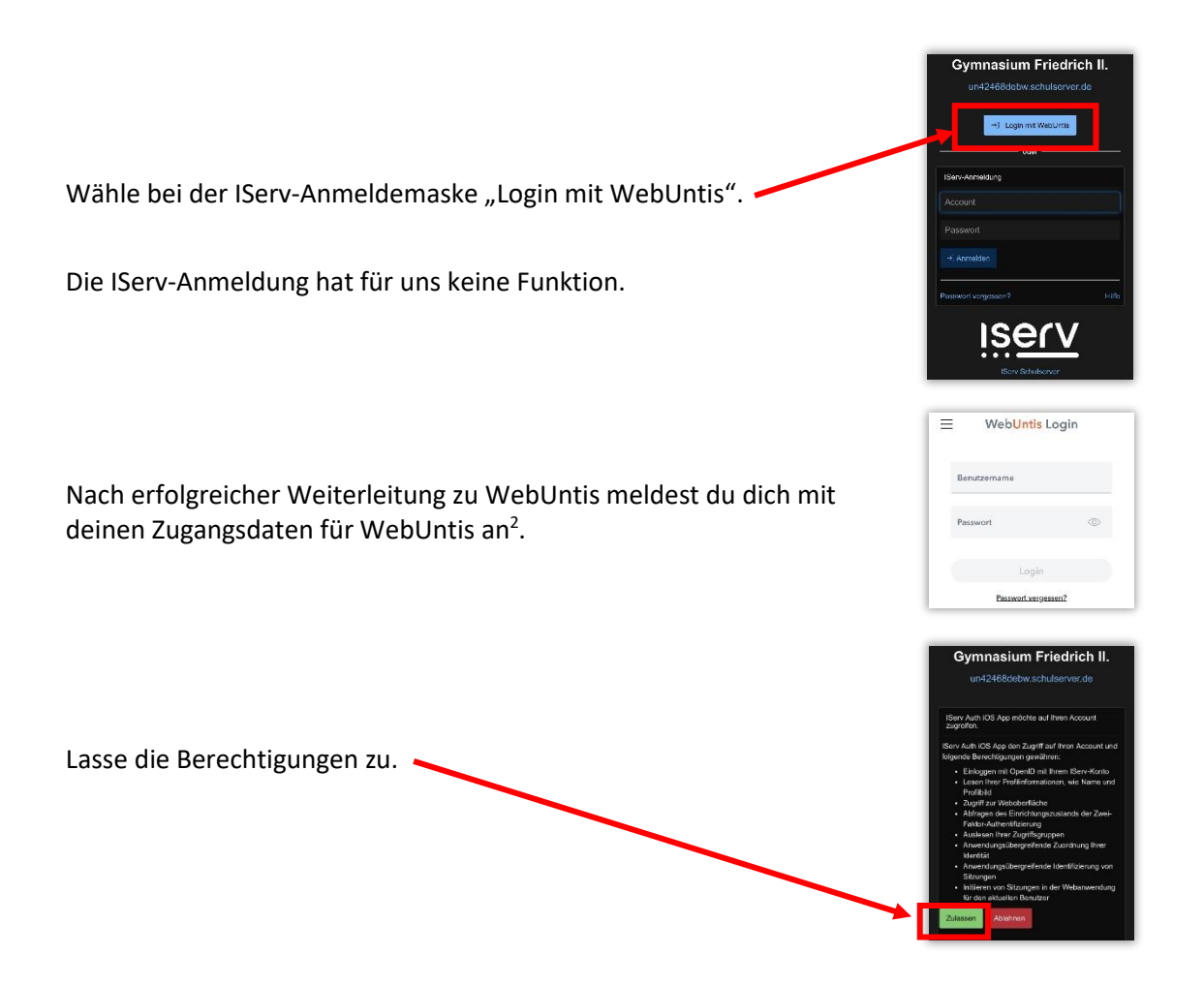

Du bist nun bei der IServ-App angemeldet und kannst den Messenger verwenden. Eingegangene Nachrichten werden dir am Icon der IServ-App angezeigt. Push-Benachrichtigungen über eingegangene Nachrichten erhältst du nur bei Verwendung der IServ-App.

Du findest den IServ Messenger auch in der Untis Mobile App auf deinem Smartphone:

Unter "Start" befindet sich die Weiterleitung zum IServ Messenger.

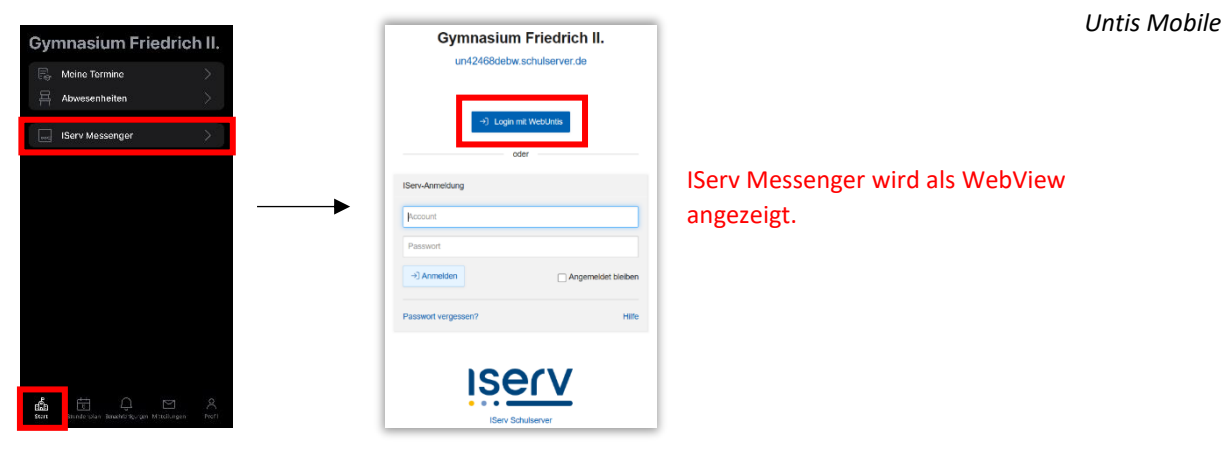

<sup>&</sup>lt;sup>2</sup> Benutzername und Passwort entsprechen deinen Anmeldedaten am Schulcomputer. Wenn du dein Passwort in der Schule änderst, so ändert sich auch das Passwort zur Anmeldung bei WebUntis.